DISH Order - Cómo integrar DISH Order en la ficha de Google de tu restaurante

Primero visita el sitio web de pedidos DISH del restaurante y copia su URL.

| 🔒 Menü - Big Burgers                           | × +                                                            |                    |                                                    | 0        |
|------------------------------------------------|----------------------------------------------------------------|--------------------|----------------------------------------------------|----------|
| $\leftarrow$ $\rightarrow$ C $\triangleq$ bigl | burgers.order.dish.co/menus                                    |                    |                                                    | 🕒 Gast : |
|                                                | Big Burgers                                                    | Menü               | anzeigen Anmelden Registrieren German 🗸            |          |
|                                                | Big Burgers<br>Werkstattstraße 62, Köln 50733,<br>NRW, Germany |                    |                                                    |          |
|                                                | Wie möchten Sie Ihre Bestellung erhalten?                      | Lieferung Abholung | Ihre Bestellung                                    |          |
|                                                | Menü Öffnungszeiten Info                                       |                    |                                                    |          |
|                                                | Alles Test Burgers Test Pizzen                                 |                    | Lege Gerichte und Getränke in deinen<br>Warenkorb. |          |
|                                                | Test Burgers                                                   | ^                  |                                                    |          |
|                                                | Demo Burger 1                                                  | €1,000.00 +        | Bestellvorgang                                     |          |
|                                                | Test Burger                                                    | €1,500.00 +        |                                                    |          |
|                                                | Test Pizzen                                                    | ^                  |                                                    |          |
|                                                | Margarete pizza Ø 30 cm                                        | €500.00 +          |                                                    |          |
|                                                | Margerete pizza Ø 45 cm                                        | €550.00 +          |                                                    |          |

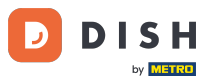

DISH Order - Cómo integrar DISH Order en la ficha de Google de tu restaurante

La primera opción, conveniente y recomendada, es iniciar sesión en <u>DISH Weblisting</u> y hacer clic en "Perfil". Nota: Hay dos opciones para conectar el enlace del sitio web de pedidos de DISH con Google My Business.

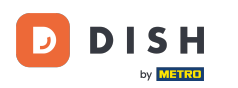

| DISH | WEBLISTING                           |             |                |         |       | Big Burgers<br>Werkstattstraße 62   | (2) |
|------|--------------------------------------|-------------|----------------|---------|-------|-------------------------------------|-----|
|      |                                      | DASHBOARD   | PROFILE        | REVIEWS | POSTS |                                     |     |
|      | General information                  |             | Extended infor | mation  |       |                                     |     |
|      |                                      |             |                |         |       | Your profile is                     |     |
|      | ADDRESS LINE (STREET & STREET NUMBER | R)          |                |         |       | To improve profile completeness:    |     |
|      | Werkstattstraße 62                   |             |                |         |       | Website                             |     |
|      | ZIP/POSTCODE                         |             |                |         |       | -                                   |     |
|      | 50733                                |             |                |         |       |                                     |     |
|      | CITY/SUBURB                          |             |                |         |       |                                     |     |
|      | Köln                                 |             |                |         |       |                                     |     |
|      | COUNTRY                              |             |                |         |       | About vour listing                  |     |
|      | Germany                              |             |                | -       | r     |                                     |     |
|      |                                      |             |                |         |       | Google My Business Active           |     |
|      | Business information                 | on          |                |         |       | Listing managed by you VIEW LISTING |     |
|      | BUSINESS DESCRIPTION                 |             |                |         |       |                                     |     |
|      | This is a Demo Account. No Real      | Restaurant. |                |         |       |                                     |     |

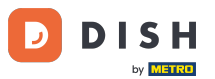

Desplázate hacia abajo hasta la información del negocio. En el enlace de pedidos de comida, puedes insertar la URL de tu sitio web de pedidos de DISH. Nota: Asegúrate de guardar la información actualizada.

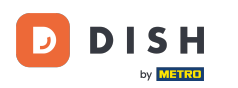

| DISH | WEBLISTING                               |                   |         |         |      | Big Burgers<br>Werkstattstraße 62 | <u>@</u> ? |
|------|------------------------------------------|-------------------|---------|---------|------|-----------------------------------|------------|
|      |                                          | DOD<br>DASHBOARD  | PROFILE | REVIEWS | POST | s                                 |            |
|      | COUNTRY<br>Germany                       |                   |         | -       |      | About your listing                |            |
|      |                                          |                   |         |         |      | Google My Business Active         |            |
|      | Ducinoss informa                         | tion              |         |         |      | Listing managed by you            |            |
|      | business informa                         |                   |         |         |      |                                   |            |
|      | BUSINESS DESCRIPTION                     |                   |         |         |      |                                   |            |
|      | This is a Demo Account. No F             | Real Restaurant.  |         |         |      |                                   |            |
|      | AREA CODE                                | PHONE NUMBER      |         |         |      |                                   |            |
|      | +49 -                                    | 123456789         |         |         |      |                                   |            |
|      | PUBLISH YOUR PHONE NUMBER OF             | NGOOGLE           |         |         | )    |                                   |            |
|      | WEBSITE                                  |                   |         |         |      |                                   |            |
|      | Insert website address here              |                   |         |         |      |                                   |            |
|      | FOOD ORDERING LINK                       |                   |         |         |      |                                   |            |
|      | Insert the link to your food o           | rdering page here |         |         |      |                                   |            |
|      | RESERVATION LINK                         |                   |         |         |      |                                   |            |
|      | langest the state to see a second second | attan mana kana   |         |         |      |                                   |            |

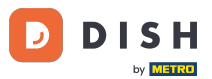

DISH Order - Cómo integrar DISH Order en la ficha de Google de tu restaurante

Con <u>DISH Weblisting</u> el enlace de pedido de comida en la entrada de Google de tu restaurante se coloca automáticamente sin necesidad de utilizar el complejo panel de configuración de Google My Business

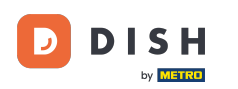

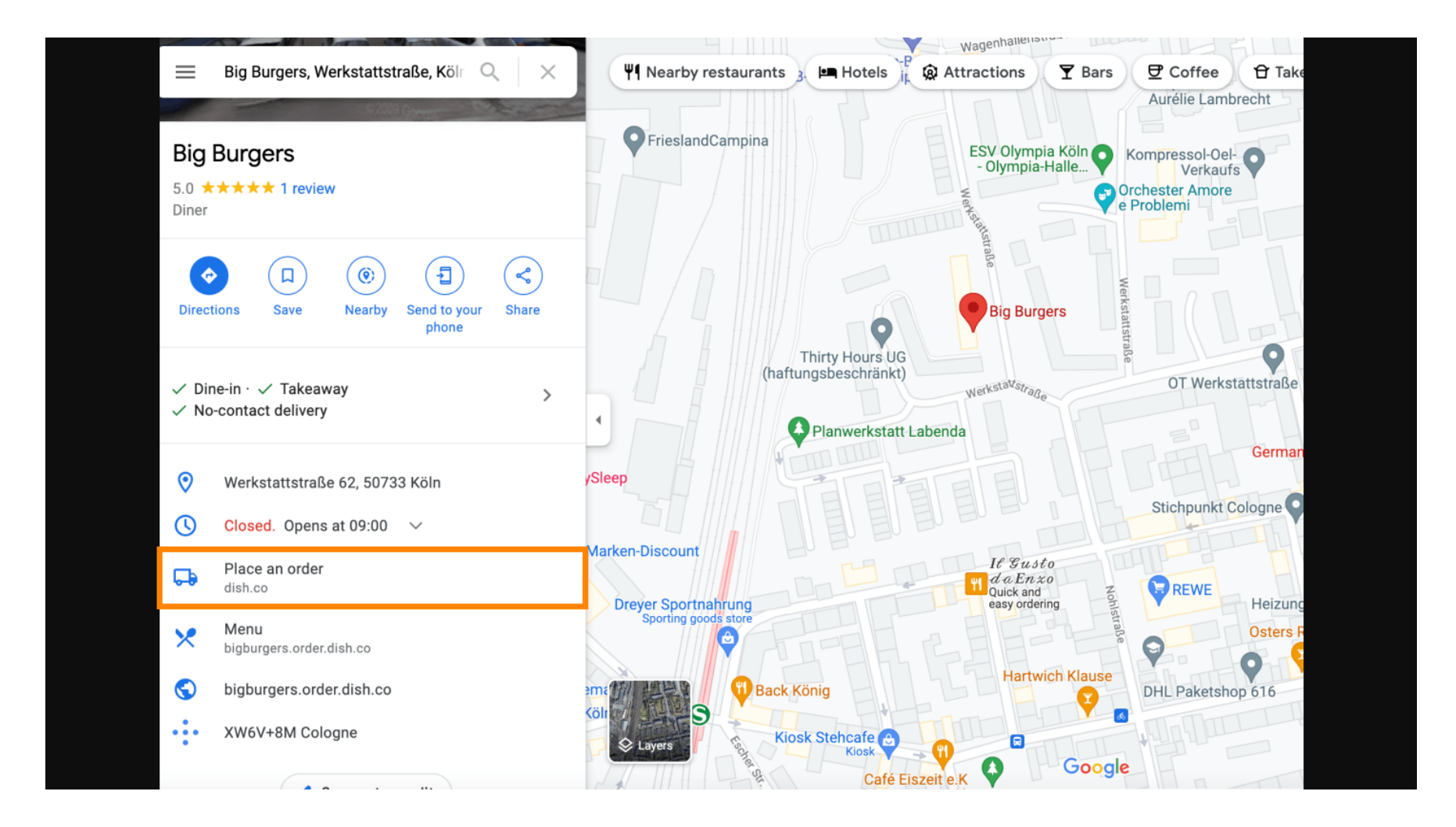

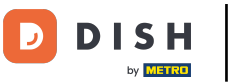

Segunda variante: Estás en el Panel de control de tu cuenta de Google My Business. Haz clic en "Información" para ajustar la configuración de tu empresa.

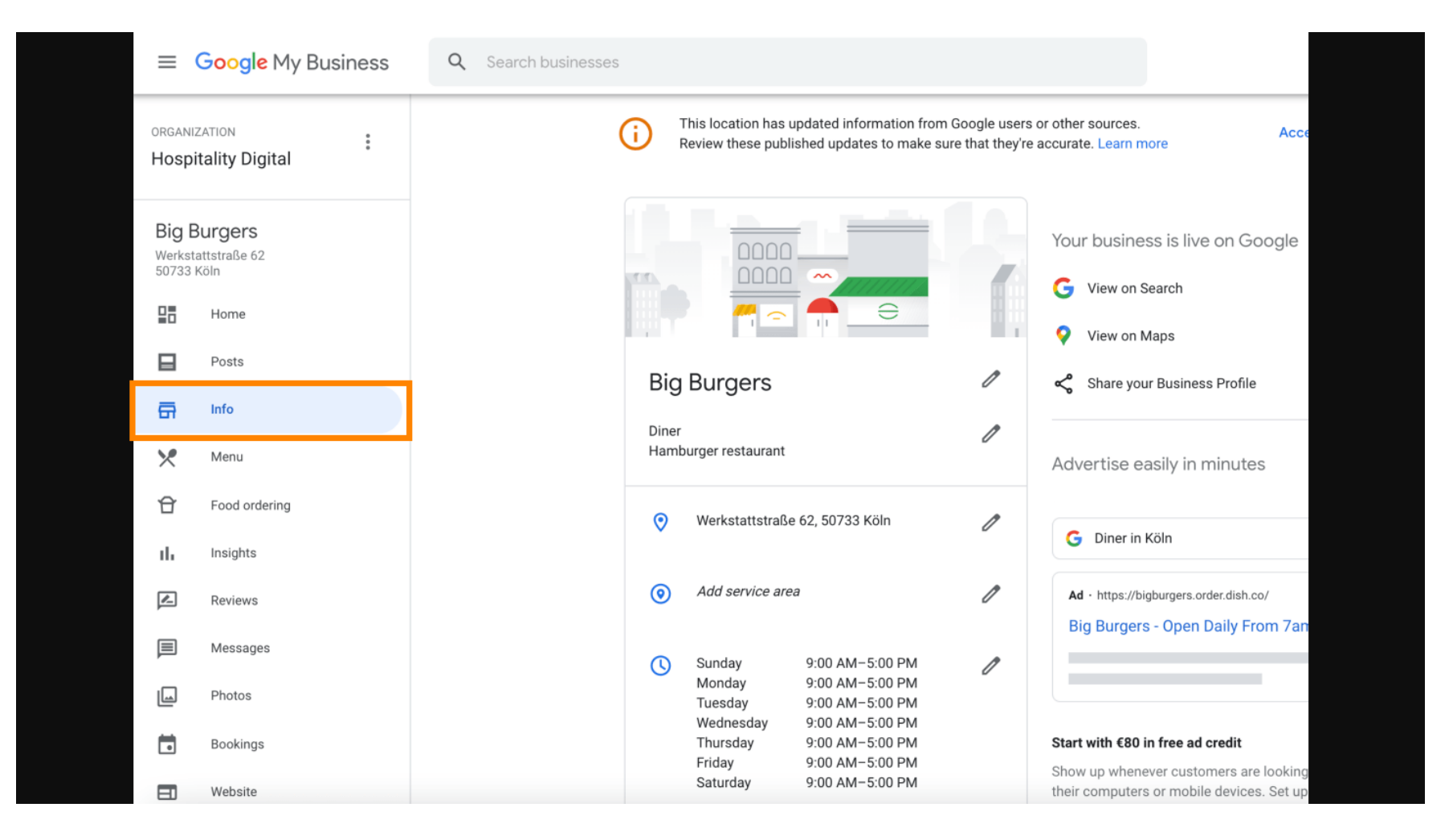

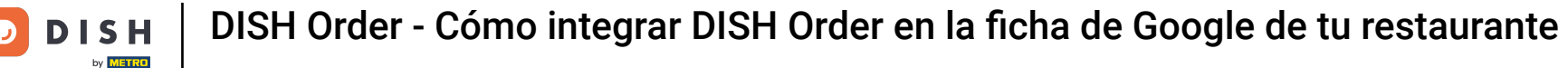

Desplácese hacia abajo hasta llegar a los enlaces de pedidos anticipados y haga clic en el ícono de lápiz para agregar o eliminar enlaces de pedidos.

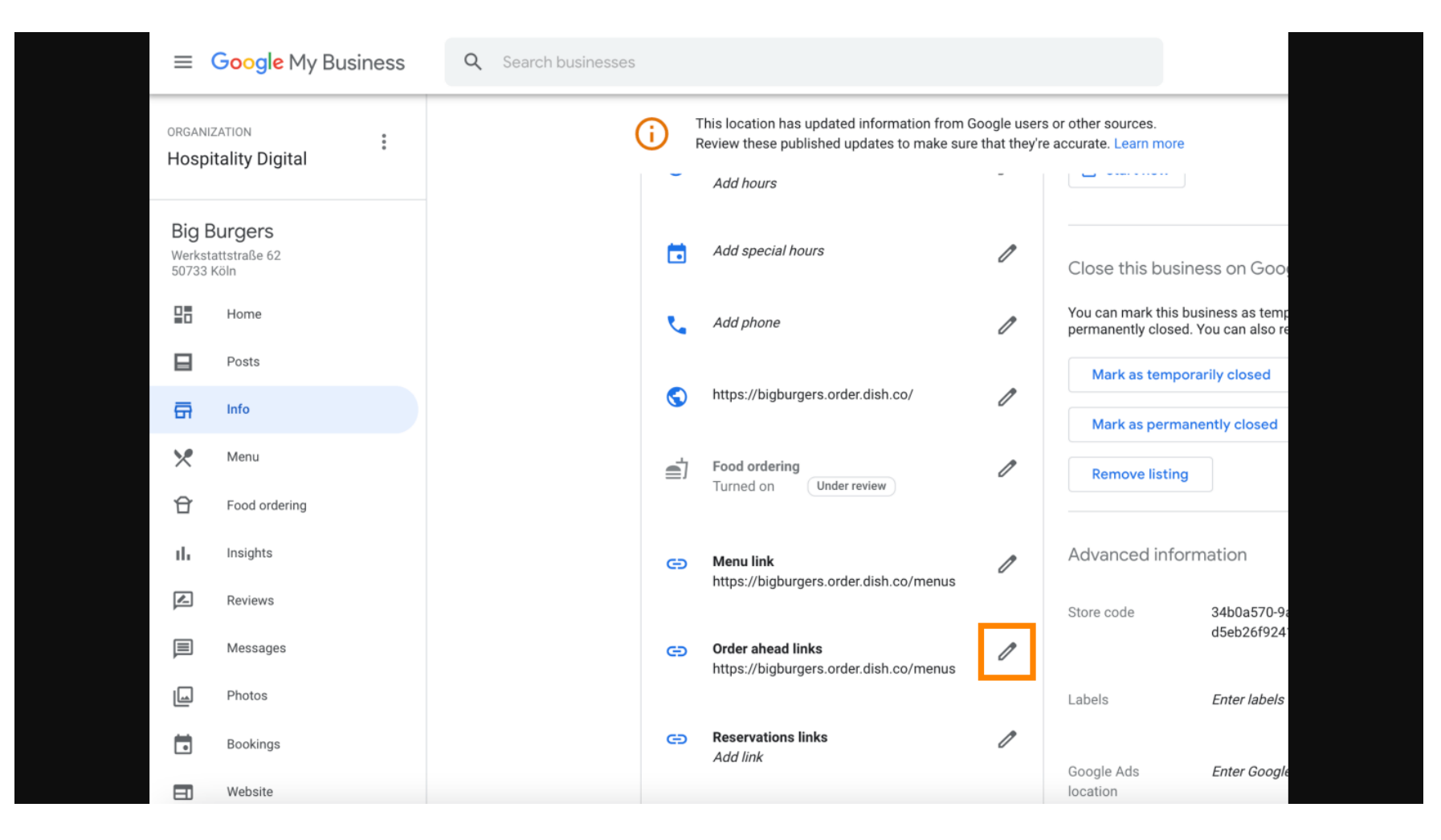

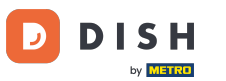

## Pegar lo copiado anteriormente URL de su sitio web de pedidos de DISH aquí.

| ≡   | <mark>Google</mark> Business Profi | le Manager |                                                                                                    |  |
|-----|------------------------------------|------------|----------------------------------------------------------------------------------------------------|--|
|     |                                    | (i) The Re | Order ahead links Accept all for this location                                                            |  |
|     | Home                               | e          | Let customers place delivery and pick-up orders<br>through Google by adding a link to an ordering<br>page |  |
|     | Posts                              | @          | Select your preferred link. Your preference will be                                                       |  |
| 쥼   | Info                               | 0          | and Maps. de                                                                                              |  |
| ×   | Menu                               | <b>W</b>   | ☆ × Enter labele Ø                                                                                        |  |
| Ĥ   | Food ordering                      | Ē          |                                                                                                    |  |
| th  | Insights                           |            | Add link Ads Enter Google Ads phone                                                                       |  |
|     | Reviews                            | e          | ins phone                                                                                                 |  |
|     | Messages                           |            |                                                                                                    |  |
|     | Photos                             | e          |                                                                                                    |  |
|     | Bookings                           |            | Cancel Apply                                                                                              |  |
|     | Website                            |            | Edits may be reviewed. It can take up to 3 days before                                                    |  |
| °0+ | Users                              | Θ          | services. Learn more                                                                                      |  |
| ~   | Create an ad                       |            |                                                                                                    |  |

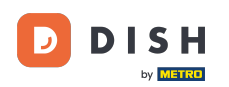

Ð

# Asegúrate de marcar el enlace como favorito haciendo clic en la estrella . Nota: El enlace será visible para los huéspedes como el enlace preferido del restaurante .

| ≡   | Google My Business |          |                                                                                                    |                      |                        |              | <br>4 |
|-----|--------------------|----------|----------------------------------------------------------------------------------------------------|----------------------|------------------------|--------------|-------|
|     |                    |          | Order ahead links                                                                                               | urces.<br>Learn more | Accept all for th      | nis location |       |
|     | Home               | r.       | Let customers place delivery and pick-up orders<br>through Google by adding a link to an ordering<br>page       | iove listing         |                        |              |       |
|     | Posts              | @        | Select your preferred link. Your preference will be                                                             | ced infor            | mation                 |              |       |
| 쥼   | Info               |          | labelled on your Business Profile on Google Search<br>and Maps.                                                 | de                   |                        | 0            |       |
| ×   | Menu               | 0        | https://bigburgers.order.dish.co/ 🕁 🗙                                                                           |                      |                        |              |       |
| Û   | Food ordering      | <b>≜</b> |                                                                                                    |                      | Enter labels           | 0            |       |
| th  | Insights           |          | Add link                                                                                                    | Ads                  | Enter Google Ads phone | 0            |       |
|     | Reviews            | G        |                                                                                                    | ons phone            |                        |              |       |
|     | Messages           |          |                                                                                                    |                      |                        |              |       |
|     | Photos             | Θ        |                                                                                                    |                      |                        |              |       |
|     | Bookings           |          | Cancel Apply                                                                                                    |                      |                        |              |       |
|     | Website            |          | Edits may be reviewed. It can take up to 3 days before<br>your edit is visible on Search, Maps and other Google |                      |                        |              |       |
| 0°+ | Users              | Θ        | services. Learn more                                                                                            |                      |                        |              |       |
| Λ   | Create an ad       |          |                                                                                                    |                      |                        |              |       |

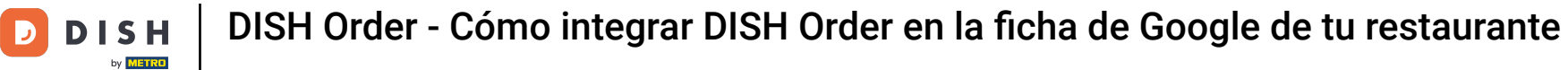

### • Finaliza el proceso haciendo clic en aplicar.

| =  | Google My Business |              |                                                                                                    |                      |                        |              |  |
|----|--------------------|--------------|----------------------------------------------------------------------------------------------------|----------------------|------------------------|--------------|--|
|    |                    | (i) Th<br>Re | Order ahead links                                                                                                    | urces.<br>_earn more | Accept all for th      | nis location |  |
| 28 | Home               | e.           | Let customers place delivery and pick-up orders<br>through Google by adding a link to an ordering<br>page                                                                                                    | love listing         |                        |              |  |
|    | Posts              | @            | Select your preferred link. Your preference will be                                                                                                    | iced infor           | mation                 |              |  |
| ā  | Info               |              | and Maps.                                                                                                    | de                   |                        | 1            |  |
| ×  | Menu               | Ø            | https://bigburgers.order.dish.co/                                                                                                    |                      |                        |              |  |
| Û  | Food ordering      | <b>≣</b> 1   | Preferred link                                                                                                    |                      | Enter labels           | l            |  |
| th | Insights           |              | Add link                                                                                                    | Ads                  | Enter Google Ads phone | 0            |  |
| R  | Reviews            | e            |                                                                                                    | ons phone            |                        |              |  |
|    | Messages           |              |                                                                                                    |                      |                        |              |  |
|    | Photos             | Ø            |                                                                                                    |                      |                        |              |  |
|    | Bookings           |              | Cancel Apply                                                                                                    |                      |                        |              |  |
|    | Website            |              | Edits may be reviewed. It can take up to 3 days before your edit is visible on Search. Maps and other Google                                                                                                    |                      |                        |              |  |
| o+ | Users              | 9            | services. Learn more                                                                                                    |                      |                        |              |  |
| ٨  | Create an ad       |              | and the second second se |                      |                        |              |  |

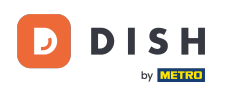

Asegúrate de que la opción de pedir comida esté activada. De lo contrario, haz clic en el icono del lápiz

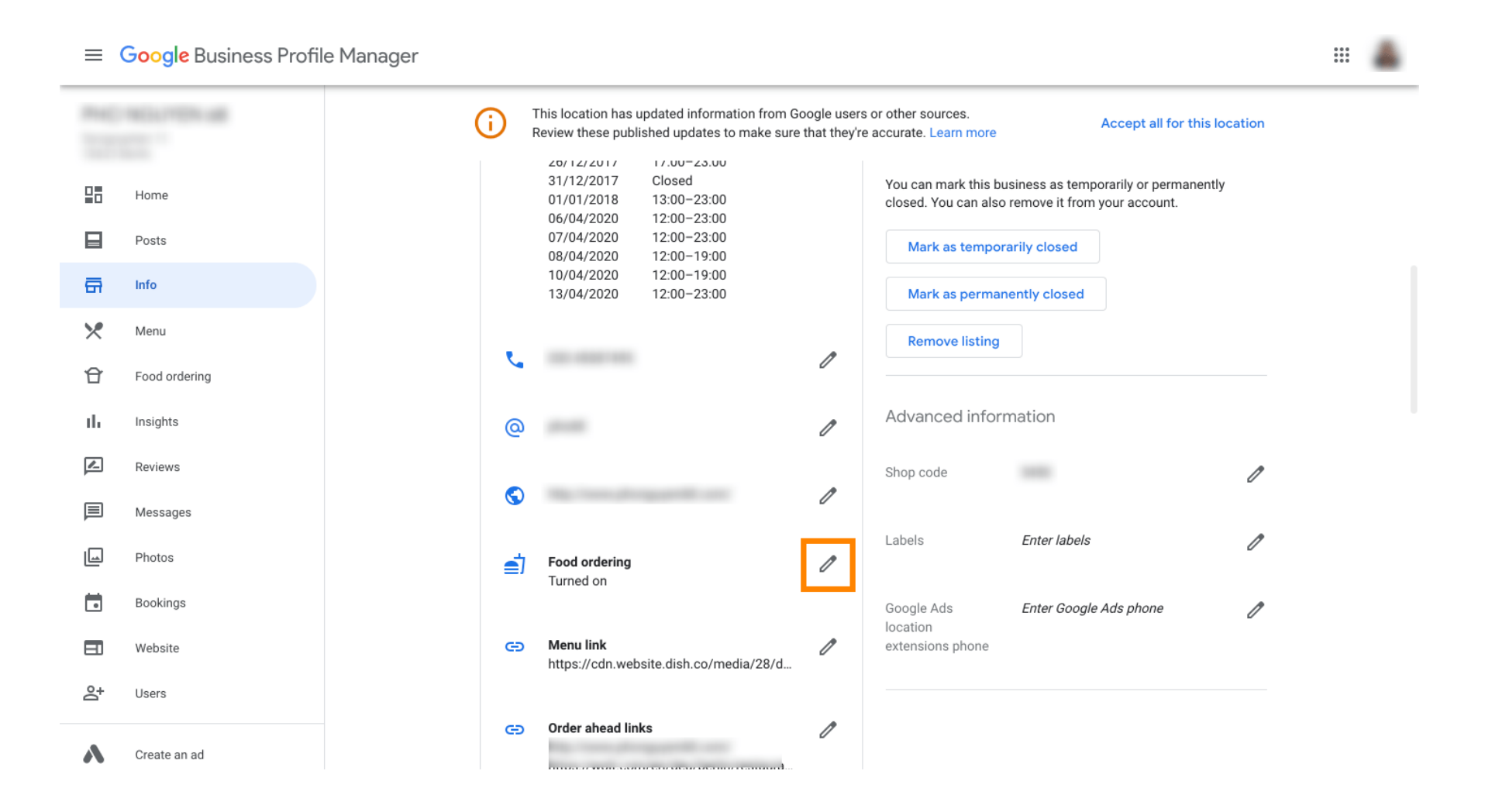

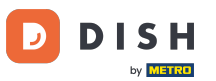

#### Ahora haga clic en el interruptor de encendido/apagado para activar el botón de pedido.

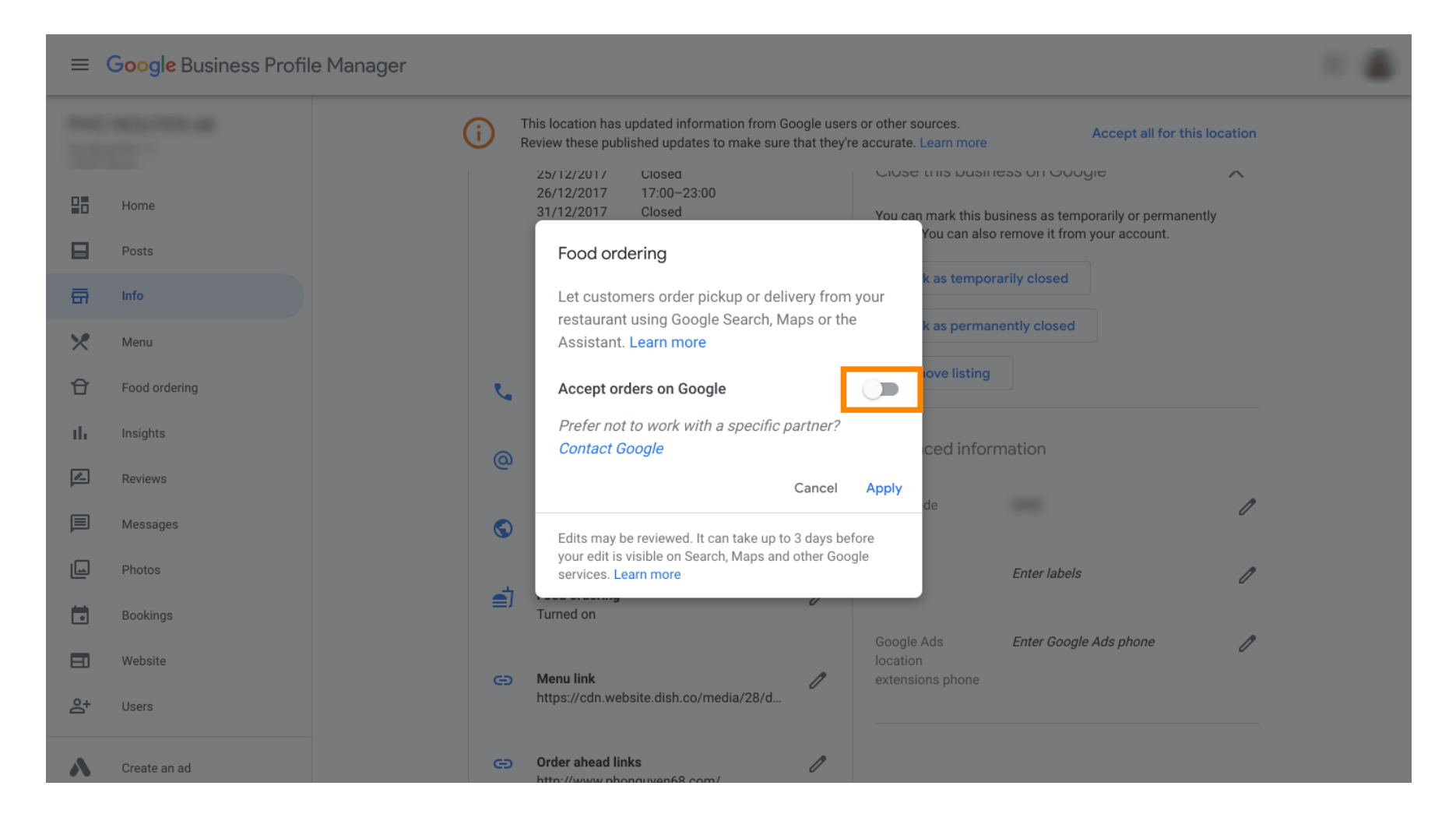

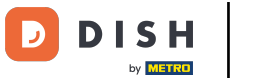

## Confirme haciendo clic en aplicar .

| =  | Google Business Profi | äle Manager                                                                                                    |  |
|----|-----------------------|----------------------------------------------------------------------------------------------------|--|
|    |                       | Image: This location has updated information from Google users or other sources.         Accept all for this location           Review these published updates to make sure that they're accurate. Learn more         Accept all for this location |  |
|    | Home                  | 25/12/2017     Closed     Close this business on Google     X       26/12/2017     17:00-23:00     31/12/2017     Closed     You can mark this business as temporarily or permanently                                                              |  |
|    | Posts                 | Food ordering                                                                                                    |  |
| ā  | Info                  | Let customers order pickup or delivery from your                                                                                                    |  |
| ×  | Menu                  | Assistant. Learn more                                                                                                    |  |
| Û  | Food ordering         | Accept orders on Google                                                                                                    |  |
| ւհ | Insights              | Prefer not to work with a specific partner?                                                                                                    |  |
|    | Reviews               | Cancel Apply                                                                                                    |  |
| P  | Messages              | Edits may be reviewed. It can take up to 3 days before                                                                                                    |  |
|    | Photos                | your edit is visible on Search, Maps and other Google services. Learn more Enter labels                                                                                                    |  |
|    | Bookings              | Turned on                                                                                                    |  |
|    | Website               | Google Ads Enter Google Ads phone                                                                                                    |  |
| °, | Users                 | https://cdn.website.dish.co/media/28/d                                                                                                    |  |
| ~  | Create an ad          | CO Order ahead links //                                                                                                    |  |

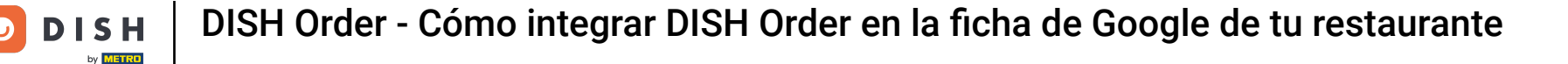

#### Google debe revisar el cambio. La actualización podría tardar unos minutos.

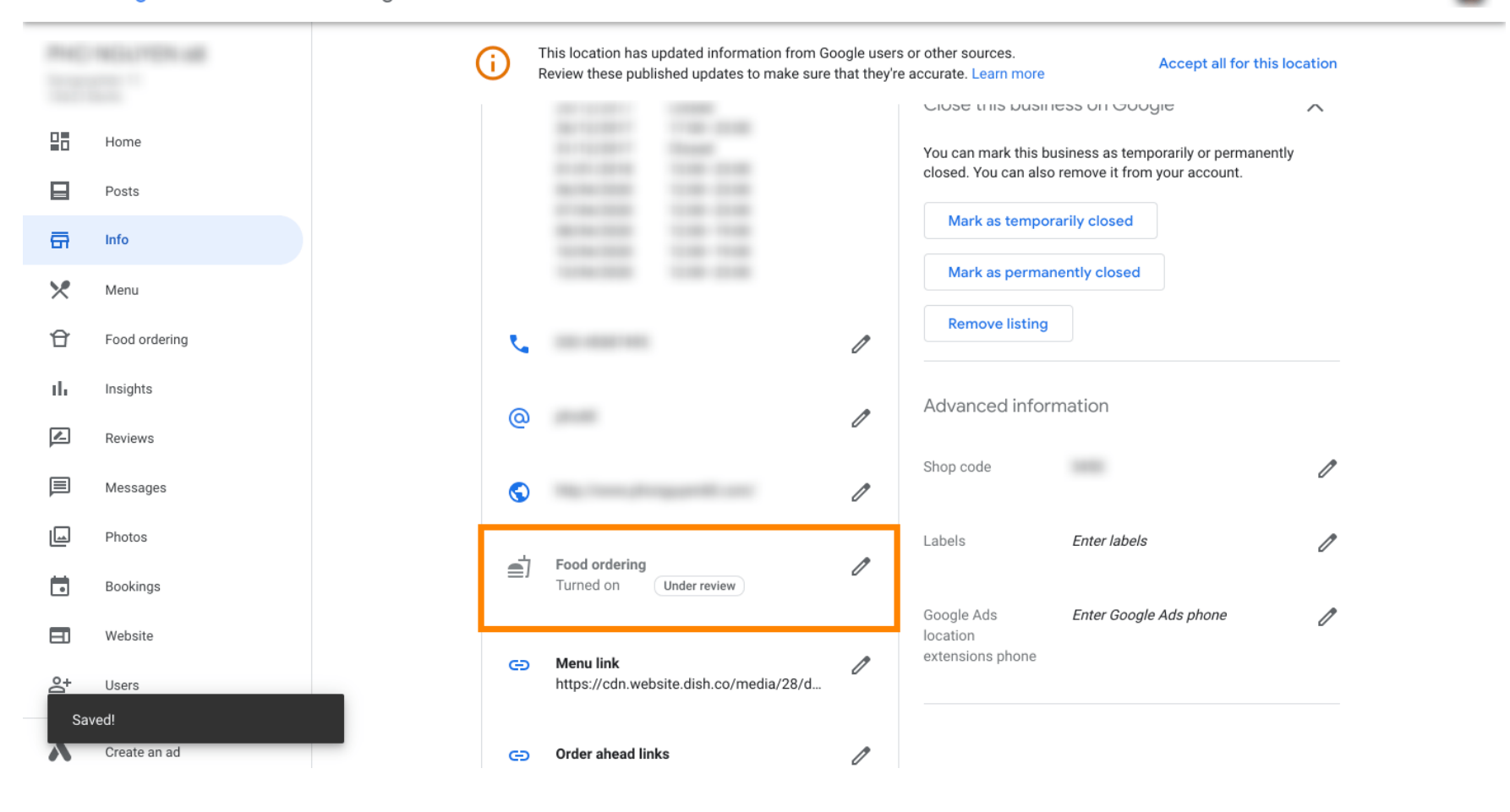

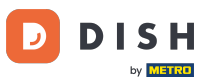

Listo. Has integrado DISH Order correctamente en la ficha de Google de tu restaurante.

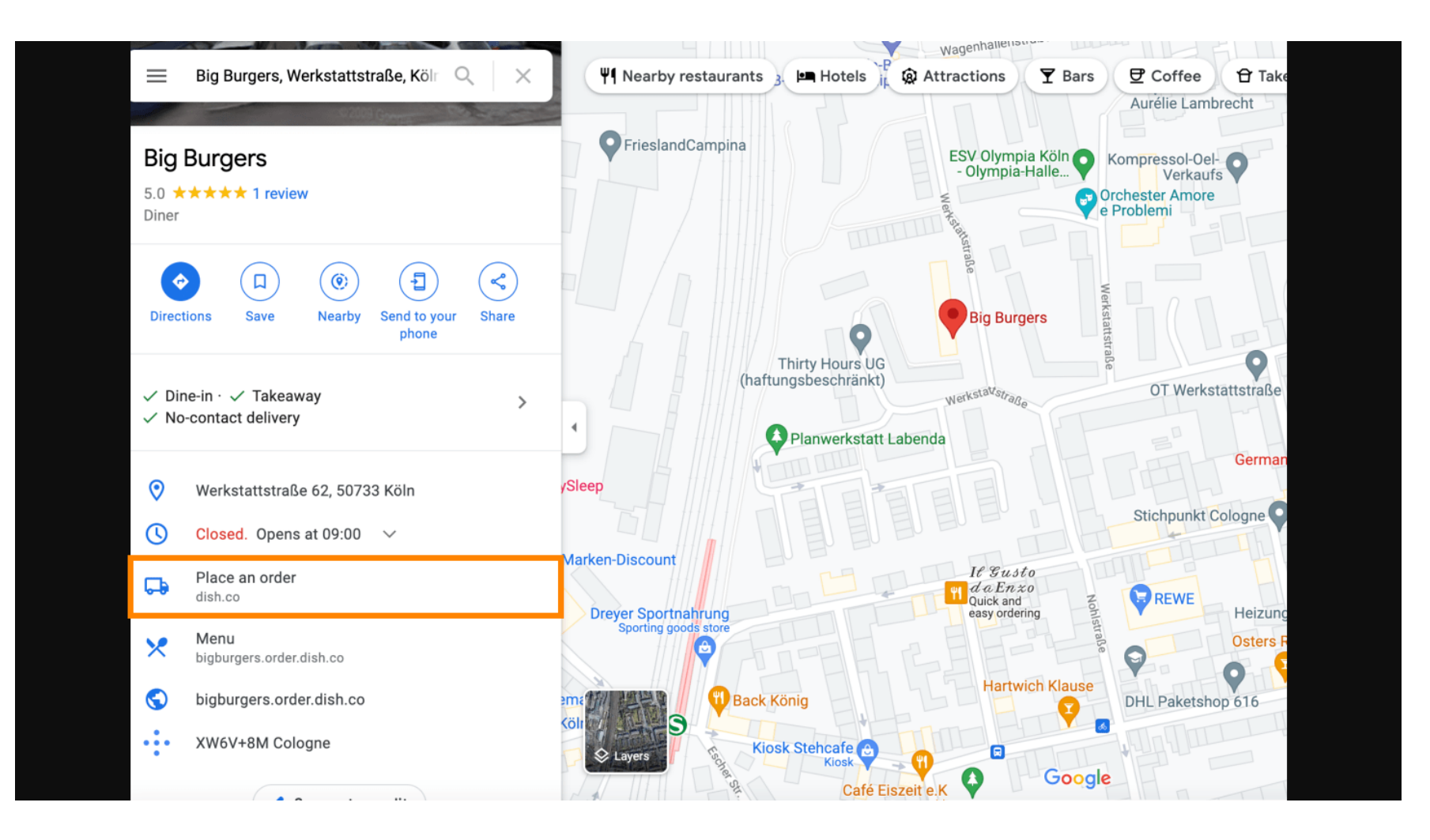

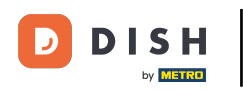

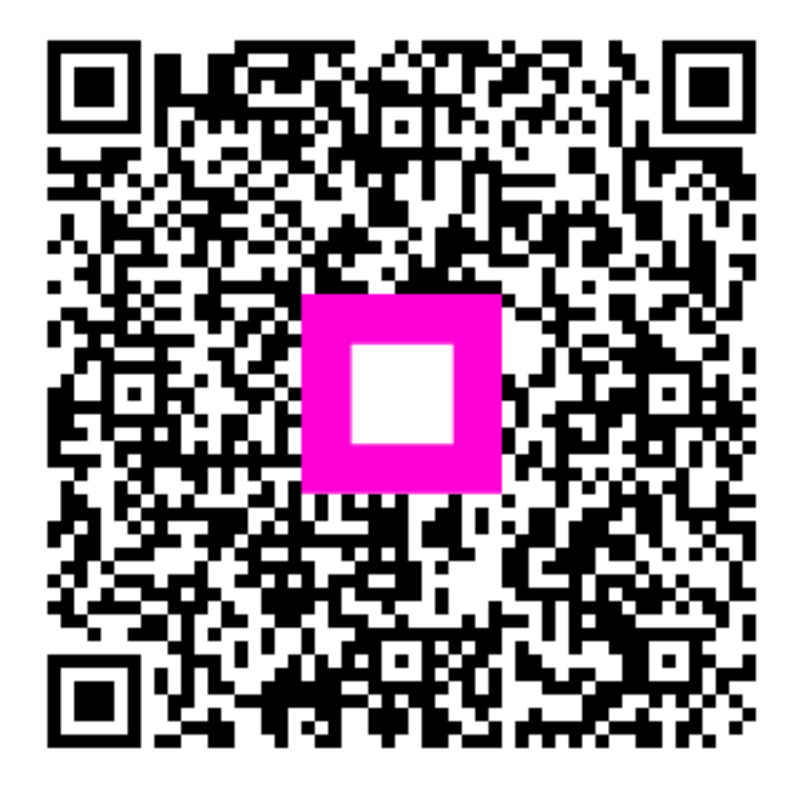

Escanee para ir al reproductor interactivo